## **EPSON**<sup>®</sup>

## Cámara digital EPSON L-300/200

# Manual del software de cámara digital

Todos los derechos reservados. Ninguna parte del presente manual puede reproducirse, almacenarse en sistemas de recuperación o transmitirse de cualquier forma o por cualquier medio, ya sea electrónico, mecánico, mediante fotocopias, grabaciones o cualquier otro sin el consentimiento previo por escrito de SEIKO EPSON CORPORATION. No se asume ninguna responsabilidad de patentes con respecto al uso de la información contenida en este documento. Tampoco se asume ninguna responsabilidad con respecto a los daños resultantes del uso de la información contenida en este documento.

Ni SEIKO EPSON CORPORATION ni sus afiliados serán responsables ante el comprador de este producto ni ante terceras partes de los daños, pérdidas, costes o gastos en que pueda incurrir el comprador ni terceras partes como consecuencia de: accidente, utilización incorrecta o abuso de este producto o modificaciones, reparaciones o alteraciones no autorizadas de este producto.

SEIKO EPSON CORPORATION y sus afiliados no se hacen responsables de los daños o problemas ocasionados por la utilización de cualesquiera opciones que no sean las designadas como Productos Originales EPSON o Productos homologados por SEIKO EPSON CORPORATION.

EPSON es una marca comercial registrada de SEIKO EPSON CORPORATION. Microsoft y Windows son marcas comerciales registradas de Microsoft Corporation en Estados Unidos y en otros países.

Apple, Macintosh, Mac, iMac y Power Macintosh son marcas comerciales registradas de Apple Computer, Inc.

QuickTime y el logotipo de QuickTime son marcas comerciales cuyo uso se concede bajo licencia. El logotipo de QuickTime está registrado en EE.UU. y en otros países.

Aviso general: Los nombres de otros productos utilizados en esta documentación se citan con el mero fin de su identificación y son marcas comerciales de sus empresas respectivas.

Copyright © 2003 de SEIKO EPSON CORPORATION, Nagano, Japón.

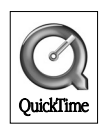

### Presentación del software

El CD del software que acompaña a su cámara digital EPSON contiene las siguientes aplicaciones.

- EPSON Photo!4, que le permite ver y administrar archivos de imágenes guardados en el ordenador o en la tarjeta de memoria SD de la cámara digital.
- EPSON CameraStarter, que simplifica la tarea de abrir programas para imprimir y guardar imágenes en la tarjeta de memoria SD.
- □ EPSON AutoDownloader, una forma rápida y organizada de transferir fotografías de la cámara al ordenador.
- EPSON CardMonitor, que permite que EPSON CameraStarter se inicie automáticamente al detectar que la cámara está conectada al ordenador, o que la tarjeta de memoria SD está dentro de la ranura para tarjetas de PC.
- □ EPSON PhotoQuicker, que permite imprimir fotografías de forma variada y simple con el ordenador.
- EPSON PRINT Image Framer Tool, que permite transferir marcos (archivos de composición) a la tarjeta de memoria SD de la cámara digital.
- QuickTime 5, que permite reproducir vídeo clips.

#### 3

### Instalación y configuración del software

El CD contiene el software y los manuales on-line de la cámara digital.

#### Nota:

- Cuando se instala EPSON Photo!4 en Windows Me, 98 o Mac OS 8.6, también se instala el controlador USB. Si es usuario de Windows XP, 2000 o Mac OS 9 o posterior, puede utilizar el controlador USB predeterminado de su sistema operativo.
- □ Para poder utilizar la función de impresión, es necesario instalar EPSON PhotoQuicker 3.4.

### Requisitos del sistema

Antes de conectar la cámara digital L-300/200 al ordenador y de ejecutar el software de la cámara digital, compruebe que el ordenador utilice uno de los sistemas operativos siguientes.

| Software                                                                                                    | Sistema operativo                                                                                                    |
|----------------------------------------------------------------------------------------------------|----------------------------------------------------------------------------------------------------|
| <ul> <li>EPSON</li> <li>Photo!4/EPSON</li> <li>CameraStarter/</li> <li>EPSON</li> <li>AutoDownloader</li> </ul> | Microsoft <sup>®</sup> Windows <sup>®</sup> XP Home Edition, XP<br>Professional Edition, Millennium Edition, 98, 2000<br>Professional, Mac OS <sup>®</sup> 8.6 a 9.x, Mac OS X 10.2 o<br>posterior |
| EPSON CardMonitor                                                                                               |                                                                                                    |
| EPSON PRINT Image<br>Framer Tool                                                                                |                                                                                                    |
| <ul> <li>EPSON</li> <li>PhotoQuicker</li> <li>QuickTime 5</li> </ul>                                            | Microsoft Windows XP Home Edition, XP<br>Professional Edition, Millennium Edition, 98, 2000<br>Professional, Mac OS 8.6 a 9.x                                                                      |

#### Nota:

- Si utiliza un cable USB, debe cumplir los siguientes requisitos.
  - Que el ordenador tenga instalado Windows XP/Me/98/2000 (Windows 98/Me/2000 instalado en el momento de la compra o Windows 98/Me actualizado a Windows XP/Me/2000)
  - **Que el ordenador esté preparado para USB.**
  - **Que el ordenador tenga un puerto USB disponible.**
- □ EPSON PhotoQuicker 3.4, incluido en el CD del software de EPSON Digital Camera, no se puede utilizar con Mac OS X.

### Instalación del software

1. Inserte el CD del software en la unidad de CD-ROM.

Para los usuarios de Windows: Aparecerá el cuadro de diálogo Instalación de Software EPSON.

#### Nota:

Si no aparece el cuadro de diálogo Instalación de Software EPSON, haga clic en el icono CD-ROM y seleccione la opción Abrir del menú opción Archivo. Haga doble clic en SETUP.EXE.

Para los usuarios de Mac OS 8.6 a 9.x: Haga doble clic en el icono EPSON situado en la carpeta EPSON.

Para los usuarios de Mac OS X: Haga doble clic en la subcarpeta Mac OS X de la carpeta EPSON, y luego haga clic en el icono EPSON.

#### Nota:

En el cuadro de diálogo de autenticación para asignar privilegios de administrador que aparece, escriba el nombre de usuario y la contraseña. Después, haga clic en Aceptar.

2. En el cuadro de diálogo que muestra una lista de las aplicaciones que se pueden instalar, haga clic en Instalar.

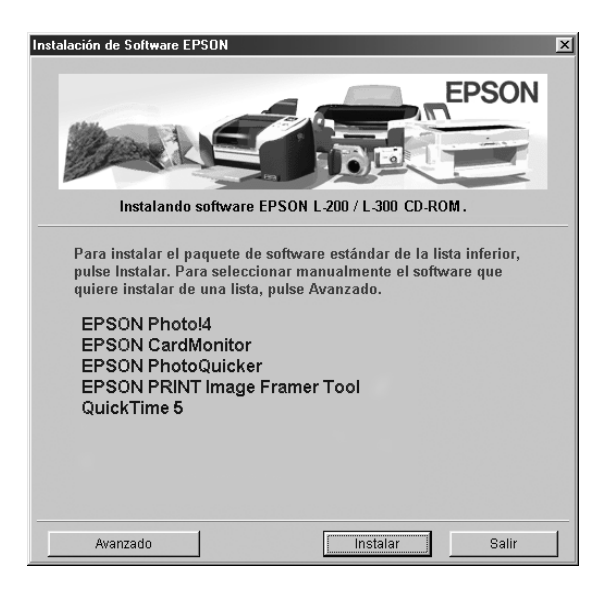

#### Nota:

La primera vez que instale las aplicaciones, instálelas todas. Para seleccionar el software que desea instalar, haga clic en el botón Avanzado.

3. Siga las instrucciones que aparezcan en pantalla hasta terminar de instalar el software. Cuando aparezca un mensaje notificándole que se ha terminado la instalación, haga clic en Aceptor.

#### Nota para los usuarios de Windows XP y Mac OS X:

Antes de conectar la cámara digital al ordenador, tiene que cambiar la configuración de la operación a realizar cuando inserte una tarjeta de memoria SD en la cámara digital o en la ranura para tarjetas de PC de un dispositivo. Si desea cambiar los ajustes, consulte "Ajuste de CardMonitor" de la página 6.

#### Ajuste de CardMonitor

Cuando inserte una tarjeta de memoria SD en la cámara digital o en la ranura para tarjetas de PC de un dispositivo, puede cambiar el ajuste de la operación a realizar. Siga estos pasos.

#### En Windows XP

- 1. Haga clic en Inicio y seleccione Mi PC.
- 2. Haga clic con el botón secundario en el dispositivo en el que quiera insertar una tarjeta de memoria SD. Después, seleccione Propiedades.
- 3. Haga clic en la ficha Reproducción automática.
- 4. Elija el tipo de contenido Imágenes.

Si la tarjeta de memoria SD contiene grabaciones de audio o vídeo clips, elija Contenido mixto.

- 5. Elija Seleccione una acción a realizar y seleccione Iniciar CardMonitor usando EPSON CardMonitor 1.x.
- 6. Haga clic en Aplicar y luego en Aceptar.

#### En Mac OS X

- 1. Haga doble clic en el icono Image Capture situado en la carpeta Aplicaciones.
- 2. Elija la opción Preferencias del menú Image Capture para abrir el cuadro de diálogo Preferencias de Image Capture.
- 3. En la lista de Preferencias de cámaras, seleccione Otros.

Aparecerá un cuadro de diálogo para pedirle que seleccione una aplicación.

- 4. Seleccione EPSON CardMonitor para X en la carpeta EPSON CardMonitor dentro de la carpeta Aplicaciones.
- 5. Haga clic en Abrir.

### Inicio del software

Siga los pasos descritos en esta sección para iniciar el software.

#### Nota:

- □ No se puede iniciar el controlador USB y EPSON CardMonitor de forma independiente.
- Para iniciar EPSON CameraStarter y EPSON AutoDownloader, consulte el manual de usuario on-line en EPSON Photo!4/AutoDownloader/CameraStarter. Si desea ver el Manual de usuario, consulte "Cómo encontrar más información" de la página 8.
- Los usuarios de Mac OS X deben utilizar el entorno Clásico para imprimir con EPSON PhotoQuicker.

### Windows

| Software                         | Menú                                                                                                    |
|----------------------------------|----------------------------------------------------------------------------------------------------|
| EPSON Photo!4                    | Haga clic en Inicio, señale Todos los programas (o<br>Programas), y seleccione Cámara EPSON. Seleccione<br>EPSON Photo!4 y haga clic en EPSON Photo!4. |
| EPSON<br>PhotoQuicker            | Haga clic en Inicio, señale Todos los programas (o<br>Programas), y seleccione EPSON PhotoQuicker. Haga<br>clic en EPSON PhotoQuicker3.4.              |
| EPSON PRINT<br>Image Framer Tool | Inicie EPSON Photo!4 y seleccione la opción Iniciar<br>EPSON PRINT Image Framer Tool del menú Archivo.                                                 |

### Macintosh

| Software                         | Menú                                                                                                    |
|----------------------------------|----------------------------------------------------------------------------------------------------|
| EPSON Photo!4                    | Haga doble clic en el icono EPSON Photo!4 que se<br>encuentra dentro de la carpeta del programa EPSON<br>Photo!4.    |
| EPSON<br>PhotoQuicker            | Haga doble clic en el icono EPSON PhotoQuicker que<br>se encuentra en la carpeta del programa EPSON<br>PhotoQuicker. |
| EPSON PRINT<br>Image Framer Tool | Inicie EPSON Photo!4 y seleccione la opción Iniciar<br>EPSON PRINT Image Framer Tool del menú Archivo.               |

### Cómo encontrar más información

Si desea más información sobre las aplicaciones incluidas en el CD del software, consulte el Manual de usuario on-line en EPSON Photo!4/AutoDownloader/CameraStarter o el Manual de usuario de EPSON PhotoQuicker.

Inicie el software, abra el Manual de usuario on-line y siga estos pasos.

| Software                         | Para iniciar el Manual de usuario                                                                                                    |
|----------------------------------|----------------------------------------------------------------------------------------------------|
| EPSON Photo!4                    | En el menú Ayuda (Windows), el menú Apple (Mac OS<br>8.6 a 9.X) o el menú EPSON Photo!4 (Mac OS X), haga<br>clic en Ayuda de EPSON Photo!4. |
| EPSON<br>PhotoQuicker            | Haga clic en el botón Ayuda del cuadro de diálogo.                                                                                          |
| EPSON PRINT<br>Image Framer Tool | Inicie EPSON PRINT Image Framer Tool y seleccione la<br>opción Ayuda de EPSON PRINT Image Framer Tool del<br>menú Ayuda.                    |

#### Nota:

Puede abrir el Manual de usuario on-line de EPSON Photo!4/AutoDownloader/

CameraStarter o el Manual de usuario de EPSON PhotoQuicker mediante el menú Inicio de Windows (en Windows), o haga doble clic en la subcarpeta MANUAL situada en cada una de las carpetas de programa del software, y luego doble clic en INDEX.HTM (en Macintosh).